# Configurazione di Webex Connect Email App con Office 365 Oauth

### Sommario

Introduzione Prerequisiti Requisiti Componenti usati Configurazione Passaggio 1: avviare la configurazione dell'app e-mail su Webex Connect Passaggio 2: creare un'app in Microsoft Azure Passaggio 3: Configurare l'utente della cassetta postale in Office 365 Passaggio 4: Configurare l'app e-mail su Webex Connect Verifica Risoluzione dei problemi

### Introduzione

In questo documento viene descritto come configurare un'app E-mail per Office 365 con autorizzazione di apertura (OAuth 2.0).

Contributo di Andrius Suchanka e Bhushan Suresh, Cisco TAC Engineer.

## Prerequisiti

#### Requisiti

Cisco raccomanda la conoscenza dei seguenti argomenti:

- Webex Contact Center (WxCC) 2.0
- Webex connectportal con flussi di posta elettronica configurati
- Accesso a Microsoft Azure
- Accesso a MS Office365

#### Componenti usati

Le informazioni di questo documento si basano sulle seguenti versioni software:

- WxCC 2.0
- Cisco Webex Connect
- Microsoft Azure
- Microsoft Office 365

Le informazioni discusse in questo documento fanno riferimento a dispositivi usati in uno specifico

ambiente di emulazione. Su tutti i dispositivi menzionati nel documento la configurazione è stata ripristinata ai valori predefiniti. Se la rete è operativa, valutare attentamente eventuali conseguenze derivanti dall'uso dei comandi.

### Configurazione

#### Passaggio 1: Avvia configurazione app e-mail su Webex Connect

Avvia la configurazione dell'app e-mail sulla piattaforma Webex Connect.

-Accedere al tenant Webex Connect;

-Passare a 'Assets->Apps', fare clic su 'Configure New App' e selezionare 'Email'. Selezionare 'OAuth 2.0' per il tipo di autenticazione, copiare e archiviare 'Indirizzo di inoltro' e 'URL di richiamata' per i passaggi di configurazione successivi:

| < Configure New Application – Email<br>Enter the mail server settings for your account to start sending and receiving emails using Web | bex Connect.                                             |          |
|----------------------------------------------------------------------------------------------------|----------------------------------------------------------|----------|
| Asset Name ①                                                                                                    |                                                          |          |
| Asset Name                                                                                                    | Register To Webex Engage Configure Outbound Webhooks DOC | sĊ       |
| Email ID                                                                                                    |                                                          |          |
| Email ID                                                                                                    |                                                          |          |
| Forwarding Address                                                                                                    |                                                          |          |
| b6b9072db2ce25198b45f08c9a9t Copy                                                                                                    |                                                          |          |
| Note: Emails sent to the asset email ID will be forwarded to this address.           Authentication Type           OAuth 2.0         ~ |                                                          |          |
| SMTP Server                                                                                                    | Username                                                 |          |
|                                                                                                    |                                                          |          |
| Port                                                                                                    | Security None                                            |          |
|                                                                                                    | None                                                     | Ľ        |
| Client ID                                                                                                    | Client Secret                                            |          |
|                                                                                                    |                                                          |          |
| Call Back URL                                                                                                    |                                                          | a        |
| https://us.webexconnect.io/Callback                                                                                                    |                                                          | <b>-</b> |

Procedere alla configurazione sul lato Microsoft.

#### Passaggio 2: Crea un'app in Microsoft Azure

Registra un'app nel portale di Azure in base al documento <u>'Registra un'applicazione con la</u> piattaforma di identità Microsoft'.

-Accedere a <u>https://portal.azure.com;</u>

-Passare a 'Azure Active Directory', selezionare 'Registrazioni app' e fare clic su 'Nuova registrazione';

-Fornire il nome dell'applicazione, selezionare il tipo di account appropriato, immettere il Web 'Redirect URI' con il nome del tenant (ovvero

## https://yourwebexconnectname.us.webexconnect.io/callback as visualizzato nel passaggio 1) e registrare l'app:

### Register an application

#### \* Name

The user-facing display name for this application (this can be changed later).

| Supported account types<br>Who can use this application or access this API?<br>Accounts in this organizational directory only (Cisco Systems, Inc only - Single tenant)<br>Accounts in any organizational directory (Any Azure AD directory - Multitenant)<br>Accounts in any organizational directory (Any Azure AD directory - Multitenant) and personal Microsoft accounts (e.g. Skype, Xbox)            |  |  |  |  |
|----------------------------------------------------------------------------------------------------|--|--|--|--|
| Supported account types<br>Who can use this application or access this API?<br>Accounts in this organizational directory only (Cisco Systems, Inc only - Single tenant)<br>Accounts in any organizational directory (Any Azure AD directory - Multitenant)<br>Accounts in any organizational directory (Any Azure AD directory - Multitenant) and personal Microsoft accounts (e.g. Skype, Xbox)            |  |  |  |  |
| <ul> <li>Who can use this application or access this API?</li> <li>Accounts in this organizational directory only (Cisco Systems, Inc only - Single tenant)</li> <li>Accounts in any organizational directory (Any Azure AD directory - Multitenant)</li> <li>Accounts in any organizational directory (Any Azure AD directory - Multitenant) and personal Microsoft accounts (e.g. Skype, Xbox)</li> </ul> |  |  |  |  |
| <ul> <li>Accounts in this organizational directory only (Cisco Systems, Inc only - Single tenant)</li> <li>Accounts in any organizational directory (Any Azure AD directory - Multitenant)</li> <li>Accounts in any organizational directory (Any Azure AD directory - Multitenant) and personal Microsoft accounts (e.g. Skype, Xbox)</li> </ul>                                                           |  |  |  |  |
| <ul> <li>Accounts in any organizational directory (Any Azure AD directory - Multitenant)</li> <li>Accounts in any organizational directory (Any Azure AD directory - Multitenant) and personal Microsoft accounts (e.g. Skype, Xbox)</li> </ul>                                                                                                    |  |  |  |  |
| Accounts in any organizational directory (Any Azure AD directory - Multitenant) and personal Microsoft accounts (e.g. Skype, Xbox)                                                                                                    |  |  |  |  |
|                                                                                                    |  |  |  |  |
| O Personal Microsoft accounts only                                                                                                    |  |  |  |  |
| Help me choose                                                                                                    |  |  |  |  |
| Redirect URI (optional)                                                                                                    |  |  |  |  |
| We'll return the authentication response to this URI after successfully authenticating the user. Providing this now is optional and it can be changed later, but a value is required for most authentication scenarios.                                                                                                    |  |  |  |  |
| Web                                                                                                    |  |  |  |  |

Register an app you're working on here. Integrate gallery apps and other apps from outside your organization by adding from Enterprise applications.

By proceeding, you agree to the Microsoft Platform Policies 🔄

Register

-Dopo la registrazione dell'app - passare a 'Autenticazione', scorrere verso il basso fino a 'Flussi grandi e ibridi impliciti', selezionare l'opzione 'Token di accesso' e salvare:

### ∋ WebexConnect | Authentication 🖉 …

|                                                                                                    | ₽ Got feedback?                                                                                                    |
|----------------------------------------------------------------------------------------------------|----------------------------------------------------------------------------------------------------|
| <ul> <li>Overview</li> <li>Quickstart</li> <li>Integration assistant</li> <li>Manage</li> <li>Branding &amp; properties</li> </ul> | Implicit grant and hybrid flows<br>Request a token directly from the authorization endpoint. If the application has a single-page architecture (SPA) and<br>doesn't use the authorization code flow, or if it invokes a web API via JavaScript, select both access tokens and ID tokens.<br>For ASP.NET Core web apps and other web apps that use hybrid authentication, select only ID tokens. Learn more about<br>tokens.<br>Select the tokens you would like to be issued by the authorization endpoint:<br>Access tokens (used for implicit flows) |
| Authentication                                                                                                    | D tokens (used for implicit and hybrid flows)                                                                                                    |
| 📍 Certificates & secrets                                                                                                    |                                                                                                    |
| Token configuration                                                                                                    | Supported account types                                                                                                    |
| API permissions                                                                                                    | Who can use this application or access this API?                                                                                                    |
| 🙆 Expose an API                                                                                                    | <ul> <li>Accounts in this organizational directory only (Cisco Systems, Inc only - Single tenant)</li> </ul>                                                                                                    |
| App roles                                                                                                    | <ul> <li>Accounts in any organizational directory (Any Azure AD directory - Multitenant)</li> </ul>                                                                                                    |
| A Owners                                                                                                    | Help me decide                                                                                                    |
| & Roles and administrators                                                                                                    |                                                                                                    |
| Manifest Support + Troubleshooting                                                                                                 | ▲ Due to temporary differences in supported functionality, we don't recommend enabling personal Microsoft accounts for an existing registration. If you need to enable personal accounts, you can do so using the manifest editor. Learn more about these restrictions.                                                                                                    |
| <ul><li>P Troubleshooting</li><li>New support request</li></ul>                                                                    | Advanced settings<br>Allow public client flows <sup>①</sup>                                                                                                    |
|                                                                                                    | Enable the following mobile and desktop flows: Yes No                                                                                                    |
|                                                                                                    | <ul> <li>App collects plaintext password (Resource Owner Password Credential Flow) Learn more ?</li> <li>No keyboard (Device Code Flow) Learn more ?</li> <li>SSO for domain-joined Windows (Windows Integrated Auth Flow) Learn more ?</li> </ul>                                                                                                    |
|                                                                                                    | App instance property lock <sup>①</sup>                                                                                                    |

-Passare a 'Certificati e segreti', selezionare 'Segreti client', fare clic su 'Nuovo segreto client', aggiungere una descrizione e la durata di validità:

Save Discard

| Verdex Connect Central conditions on control to dentify themselves to the authentification issoice when receiving takens at a web addressable location (using an HTTPS scheme, location period as a condential. Excreption   Credertails enable confidential applications to identify themselves to the authentificate (instaal of a cleet secret) as a condential. Credertails enable confidential applications to identify themselves to the authentificate (instaal of a cleet secret) as a condential. Excreption   Manage Image: Image: I                                                                                        | Vertice Contract: Centration:   Search:     Conview:     Outcome     Outcome     Outcome     Outcome     Outcome     Outcome     Outcome     Outcome     Outcome     Outcome     Outcome     Outcome     Outcome     Outcome     Outcome     Autometation     Outcome     Outcome </th <th>P Search</th> <th></th>                                                                                                    | P Search                                                                                                    |             |
|----------------------------------------------------------------------------------------------------|----------------------------------------------------------------------------------------------------|----------------------------------------------------------------------------------------------------|-------------|
| Boreview   Concisional   Concisional                                                                                                    | Conview   Consider   Conduction   Conduction   Conduction   Conduction   Conduction   Conduction   Conduction   Construction   Constructio                                                                                                    |                                                                                                    | Description |
| Anage   Branding & properties   > Authenbication   > Authenbication   > Authenbication   Certificates (0)   Certificates (0)   Certif                                                                                                    | Anage   Branding & properties   Authentication   Certificates & socrets   Authentication   Certificates & socrets   Authentication   Certificates (0)   Certificates (0)                                                                                                    | Overview     Credentials enable confidential applications to identify themselves to the authentication service when receiving tokens at a web addressable location (using an HTTPS scheme). For a higher level of assurance, we recommend using a certificate (instead of a client secret) as a credential. | Expires     |
|                                                                                                    | Addrefication     Addrefication     Addrefication     Addrefication     Addrefication     Addrefication     Ascert string that the application uses to prove its identity when requesting a token. Also can be referred to as application password.     Ascert string that the application uses to prove its identity when requesting a token. Also can be referred to as application password.     Ascert string that the application uses to prove its identity when requesting a token. Also can be referred to as application password.     Ascert string that the application uses to prove its identity when requesting a token. Also     Application     Application     Applicati | Minage                                                                                                    |             |
| Ap roles     An advent server      Aproces     Annies      Annies      An | Approves     Approves     Approves     Approves     Approves     Approves     Approves     Approves     No client scorets have been oreated for this application.     Approves     Advantage     Approves     Advantage     Approves     Approves     A | Authentication     Certificates (0)     Client secrets (0)     Client secrets (0)     Federated credentials (0)     A secret string that the application uses to prove its identify when requesting a token. Also can be referred to as application password.     Token configuration                       |             |
| III App roles     No client secrets have been created for this application.       IV owners     IV owners       III Manifest     IV owners       Support + Troubleshooting     IV roubleshooting       IV here sport equest     IV owners                                                                                                    | App roles     No client secrets have been oreated for this application.       Anders       Anders       Manlest       apport + Troubleshooting       P Troubleshooting       New support request                                                                                                    | AP primissions     Hew client secret     Explices an API     Description     Explices     Value     Secret ID                                                                                                    |             |
| Support + Troubleshooting   Troubleshooting  New support request                                                                                                    | Support + Troubleshooting                                                                                                    | A App roles  No client secrets have been created for this application.  A Owners  A Roles and administrators  Manifest                                                                                                    |             |
|                                                                                                    |                                                                                                    | Support + Troubleshooting                                                                                                    |             |

-Copiare il valore segreto client e memorizzarlo per un utilizzo successivo:

| All services > Cisco Systems, Inc   Ap | pp registrations > WebexConnect                                                           |                                   |                                                                  |                                                                                     |           |
|----------------------------------------|-------------------------------------------------------------------------------------------|-----------------------------------|------------------------------------------------------------------|-------------------------------------------------------------------------------------|-----------|
| 🔶 WebexConnect                         | Certificates & secrets 🛛 🖈                                                                |                                   |                                                                  |                                                                                     |           |
| Search                                 | « を Got feedback?                                                                         |                                   |                                                                  |                                                                                     |           |
| Overview                               |                                                                                           |                                   |                                                                  |                                                                                     |           |
| 📣 Quickstart                           | Got a second to give us some feedba                                                       | $sck? \rightarrow$                |                                                                  |                                                                                     | ×         |
| 🚀 Integration assistant                |                                                                                           |                                   |                                                                  |                                                                                     |           |
| Manage                                 | Credentials enable confidential applications<br>scheme). For a higher level of assurance, | we recommend using a certifi      | he authentication service wh<br>icate (instead of a client secre | en receiving tokens at a web addressable location (using ar<br>et) as a credential. | 1 HTTPS   |
| Branding & properties                  |                                                                                           |                                   |                                                                  |                                                                                     |           |
| Authentication                         | <ol> <li>Application registration certificates, s</li> </ol>                              | secrets and federated credentials | s can be found in the tabs belo                                  | w.                                                                                  | ×         |
| 📍 Certificates & secrets               |                                                                                           |                                   |                                                                  |                                                                                     |           |
| Token configuration                    | Certificates (0) Client secrets (1)                                                       | Federated credentials (0)         | 1                                                                |                                                                                     |           |
| <ul> <li>API permissions</li> </ul>    | A secret string that the application uses                                                 | to prove its identity when rec    | questing a token. Also can be                                    | e referred to as application password.                                              |           |
| Expose an API                          |                                                                                           |                                   |                                                                  |                                                                                     |           |
| App roles                              | <ul> <li>New client secret</li> </ul>                                                     |                                   |                                                                  |                                                                                     |           |
| 24 Owners                              | Description                                                                               | Expires                           | Value 🛈                                                          | Secret ID                                                                           |           |
| Roles and administrators               | wxconnect                                                                                 | 10/26/2024                        | L1e8Q~B5rzySjA6wl3Pqg                                            | NqZkdVd1zpTJ 🖸 5f7981e4-9b3e-43ff-b2cf-29760695                                     | 55fff 🗈 📋 |
| Manifest                               |                                                                                           |                                   |                                                                  |                                                                                     |           |
| Support + Troubleshooting              |                                                                                           |                                   |                                                                  |                                                                                     |           |
| P Troubleshooting                      |                                                                                           |                                   |                                                                  |                                                                                     |           |
| New support request                    |                                                                                           |                                   |                                                                  |                                                                                     |           |

-Passare a 'Autorizzazioni API', fare clic su 'Aggiungi un'autorizzazione', selezionare 'API utilizzate dall'organizzazione', nel campo di ricerca input 'office 365' e selezionare 'Office 365 Exchange Online'. Selezionare 'Autorizzazioni applicazione', espandere la sezione 'Mail', selezionare 'Mail.Send' e fare clic su 'Aggiungi autorizzazione':

| All services > Cisco Systems. Inc   App re   | gistrations > WebexConnect                                                                                                    | Request API permissions                                 |
|----------------------------------------------|----------------------------------------------------------------------------------------------------|---------------------------------------------------------|
|                                              | Pl permissions 🖉 …                                                                                                    |                                                         |
|                                              |                                                                                                    | Select an API                                           |
|                                              | 🖒 Refresh 🛛 🖗 Got feedback?                                                                                                    | Microsoft APIs APIs my organization uses My APIs        |
| Overview                                     |                                                                                                    | Apps in your directory that expose APIs are shown below |
| 📣 Quickstart                                 | 1 The "Admin consent required" column shows the default value for an organization. However, user consent can be customized per permission, user, or app. The                                                                                  | Q atten 250                                             |
| 💉 Integration assistant                      | •                                                                                                    | Name                                                    |
| Manage                                       | Configured permissions                                                                                                    | Office 365 Enternrise Incidits                          |
| Branding & properties                        | Applications are authorized to call APIs when they are granted permissions by users/admins as part of the consent process. The list of configured permiss all the nermissions the application paeds. Learn more about nermissions and consent | Office 365 Exchange Online                              |
| Authentication                               | ин эне регитилити иле вруповлен плеков селит плоте воски регитилити иле сопретк                                                                                                    | Office 365 Information Protection                       |
| Certificates & secrets                       | + Add a permission V Grant admin consent for Cisco Systems, Inc                                                                                                    | Office 365 Management ADIs                              |
| Token configuration                          | API / Permissions name Type Description Admin consent requ Status                                                                                                    | Office 365 SharePoint Online                            |
| API permissions                              | V Microsoft Graph (1)                                                                                                    | outer 202 subleyout ormite                              |
| Expose an API                                | User.Read Delegated Sign in and read user profile No                                                                                                    |                                                         |
| App roles                                    |                                                                                                    |                                                         |
| A Owners                                     | To view and manage consented permissions for individual apps, as well as your tenant's consent settings, try Enterprise applications.                                                                                                    |                                                         |
| <ol> <li>Roles and administrators</li> </ol> |                                                                                                    |                                                         |
| Manifest                                     |                                                                                                    |                                                         |
| Support + Troubleshooting                    |                                                                                                    |                                                         |
| /> P Troubleshooting                         |                                                                                                    |                                                         |
| New support request                          |                                                                                                    |                                                         |

| All services > Cisco Systems, Inc   App re   | gistrations > WebexConnect                                                                                                    | Request API permissions                                                     | ×                                                                                    |
|----------------------------------------------|----------------------------------------------------------------------------------------------------|-----------------------------------------------------------------------------|--------------------------------------------------------------------------------------|
|                                              | PI permissions 🛷 …                                                                                                    | Delegated permissions                                                       | Application permissions                                                              |
| ₽ Search «                                   | 🕐 Refresh 🛛 🔗 Got feedback?                                                                                                    | Your application needs to access the API as the signed-in user.             | Your application runs as a background service or daemon without a<br>signed-in user. |
| Overview                                     |                                                                                                    | Calart namirrions                                                           | ennedal                                                                              |
| Quickstart                                   | 1 The "Admin consent required" column shows the default value for an organization. However, user consent can be customized per permission, user, or app. This | Stretct permissions     P Start typing a permission to filter these results |                                                                                      |
| rintegration assistant                       | Configured namizzione                                                                                                    | Permission                                                                  | Admin consent required                                                               |
| Rranding & properties                        | Applications are authorized to call APIs when they are granted permissions by users/admins as part of the consent process. The list of configured permiss     | ✓ Other permissions                                                         |                                                                                      |
| Authentication                               | all the permissions the application needs. Learn more about permissions and consent                                                                           | full_access_as_app ()                                                       |                                                                                      |
| 📍 Certificates & secrets                     | + Add a permission 🗸 Grant admin consent for Cisco Systems, Inc                                                                                               | Use Exchange Web Services with full access to all mailboxes                 | 162                                                                                  |
| Token configuration                          | API / Permissions name Type Description Admin consent requ Status                                                                                             | > Calendars                                                                 |                                                                                      |
| API permissions     Evoce an API             | UserRead Delegated Sign in and read user profile No                                                                                                    | > Contacts                                                                  |                                                                                      |
| App roles                                    |                                                                                                    | > Exchange                                                                  |                                                                                      |
| A Owners                                     | To view and manage consented permissions for individual apps, as well as your tenant's consent settings, try Enterprise applications.                         |                                                                             |                                                                                      |
| <ol> <li>Roles and administrators</li> </ol> |                                                                                                    | > IMAP                                                                      |                                                                                      |
| Manifest                                     |                                                                                                    | > Malbox                                                                    |                                                                                      |
| Support + Troubleshooting                    |                                                                                                    | > MailboxSettings                                                           |                                                                                      |
| Troubleshooting     New support request      |                                                                                                    | V Milm                                                                      |                                                                                      |
|                                              |                                                                                                    | - Mail Read (0)                                                             |                                                                                      |
|                                              |                                                                                                    | Read mail in all mailboxes                                                  | Yes                                                                                  |
|                                              |                                                                                                    | Mail.ReadWrite ③<br>Read and write mail in all mailboxes                    | Yes                                                                                  |
|                                              |                                                                                                    | Mail.Send ①<br>Send mail as any user                                        | Yes                                                                                  |
|                                              |                                                                                                    | > Organization                                                              |                                                                                      |
|                                              |                                                                                                    | Add permissions Discard                                                     |                                                                                      |

-Dopo aver aggiunto tale autorizzazione, è necessario concedere il consenso dell'amministratore. Fare clic su 'Concedi il consenso dell'amministratore':

| All services > Cisco Systems, Inc   App re | gistrations > WebexConnect          |                     |                                     |                                      |                          |                                |                    |
|--------------------------------------------|-------------------------------------|---------------------|-------------------------------------|--------------------------------------|--------------------------|--------------------------------|--------------------|
|                                            | PI permissions 👒                    |                     |                                     |                                      |                          |                                |                    |
| ₽ Search «                                 | 💍 Refresh 🕴 👰 Got feedb             | ack?                |                                     |                                      |                          |                                |                    |
| Overview                                   | Grant admin consent c               | onfirmation.        |                                     |                                      |                          |                                |                    |
| Quickstart                                 | Do you want to grant consent        | for the requested   | permissions for all accounts in     | Cisco Systems, Inc? This will u      | pdate any existing a     | dmin consent records this a    | pplication already |
| 🚀 Integration assistant                    | Yes No                              |                     |                                     |                                      |                          |                                |                    |
| Manage                                     | -                                   |                     |                                     |                                      |                          |                                |                    |
| Branding & properties                      | Configured accertications           |                     |                                     |                                      |                          |                                |                    |
| Authentication                             | Configured permissions              | I ADIs when they s  | re granted normissions by users /   | admins as part of the consent or     | ocass. The list of confi | oured permissions should inclu | ude                |
| 📍 Certificates & secrets                   | all the permissions the application | n needs. Learn mo   | re about permissions and consent    | animo as part of the consent pro     | ocess. The list of com   | garea permissions should men   | 100                |
| Token configuration                        | + Add a permission 🗸 Gr             | ant admin consent   | for Cisco Systems, Inc              |                                      |                          |                                |                    |
| <ul> <li>API permissions</li> </ul>        | API / Permissions name              | Туре                | Description                         | Ad                                   | lmin consent requ        | Status                         |                    |
| Expose an API                              | ✓ Microsoft Graph (1)               |                     |                                     |                                      |                          |                                |                    |
| App roles                                  | User.Read                           | Delegated           | Sign in and read user profile       | Nc                                   | ,<br>,                   |                                |                    |
| A Owners                                   | ✓ Office 365 Exchange Online (1)    | )                   |                                     |                                      |                          |                                |                    |
| 👃 Roles and administrators                 | Mail.Send                           | Application         | Send mail as any user               | Ye                                   | s                        | A Not granted for Cisco S      |                    |
| 11 Manifest                                |                                     |                     |                                     |                                      |                          |                                |                    |
| Support + Troubleshooting                  | To view and manage consented        | permissions for ind | ividual apps, as well as your tenan | it's consent settings, try Enterpris | se applications.         |                                |                    |
| P Troubleshooting                          |                                     |                     |                                     |                                      |                          |                                |                    |
| New support request                        |                                     |                     |                                     |                                      |                          |                                |                    |

-Passare a 'Panoramica' e annotare 'ID applicazione (client)' e 'ID directory (tenant)' per un ulteriore utilizzo della configurazione:

All services > Cisco Systems, Inc | App registrations >

| 🔣 WebexConnect 🛛 🖈      |                                                                |
|-------------------------|----------------------------------------------------------------|
| ₽ Search «              | 📋 Delete 🌐 Endpoints 💀 Preview features                        |
| 👯 Overview              |                                                                |
| 🗳 Quickstart            |                                                                |
| A                       | Display name : <u>WebexConnect</u>                             |
| Integration assistant   | Application (client) ID : 56ba9bac-67be-4bd2-b551-47258e7ead62 |
| Manage                  | Object ID : 3d6317c3-ed51-4ff2-955d-019ac1637beb               |
| 🔤 Branding & properties | Directory (tenant) ID : 0f47778c-61c2-4b0a-8e94-3f05e737a1dd   |
| Authentication          | Supported account types : My organization only                 |

Nota: verificare che il consenso utente per le app sia consentito in Azure in 'Consenso e autorizzazioni' per 'Applicazioni aziendali' (impostazioni predefinite):

| Home > Enterprise applications   Consent and permissions > |                                                                                                    |  |  |  |
|------------------------------------------------------------|----------------------------------------------------------------------------------------------------|--|--|--|
| <sub>နတ္ပိ</sub> Consent and permis                        | sions   User consent settings                                                                                                    |  |  |  |
| «                                                          | Save X Discard Solution Feedback?                                                                                                    |  |  |  |
| Manage                                                     |                                                                                                    |  |  |  |
| 🐯 User consent settings                                    | Control when end users and group owners are allowed to grant consent to applications, and when they will be required to request<br>administrator review and approval. Allowing users to grant apps access to data helps them acquire useful applications and be productive, but |  |  |  |
| Permission classifications                                 | can represent a risk in some situations if it's not monitored and controlled carefully.                                                                                                    |  |  |  |
|                                                            | User consent for applications<br>Configure whether users are allowed to consent for applications to access your organization's data. Learn more<br>O Do not allow user consent<br>An administrator will be required for all apps.                                               |  |  |  |
|                                                            | <ul> <li>Allow user consent for apps from verified publishers, for selected permissions (Recommended)</li> <li>All users can consent for permissions classified as "low impact", for apps from verified publishers or apps registered in this organization.</li> </ul>          |  |  |  |
|                                                            | <ul> <li>Allow user consent for apps</li> <li>All users can consent for any app to access the organization's data.</li> </ul>                                                                                                    |  |  |  |

#### Passaggio 3: Configura utente cassetta postale in Office365

-Accedere a https://admin.microsoft.com;

-Passare a Utenti->Utenti attivi;

-Selezionare un utente con una casella di posta per l'integrazione con Webex Connect;

-Dopo aver selezionato un utente specifico, passare a 'Mail', in 'Email apps' fare clic su 'Manage email apps', assicurarsi che 'Authenticated SMTP' sia selezionato e fare clic su 'Save changes':

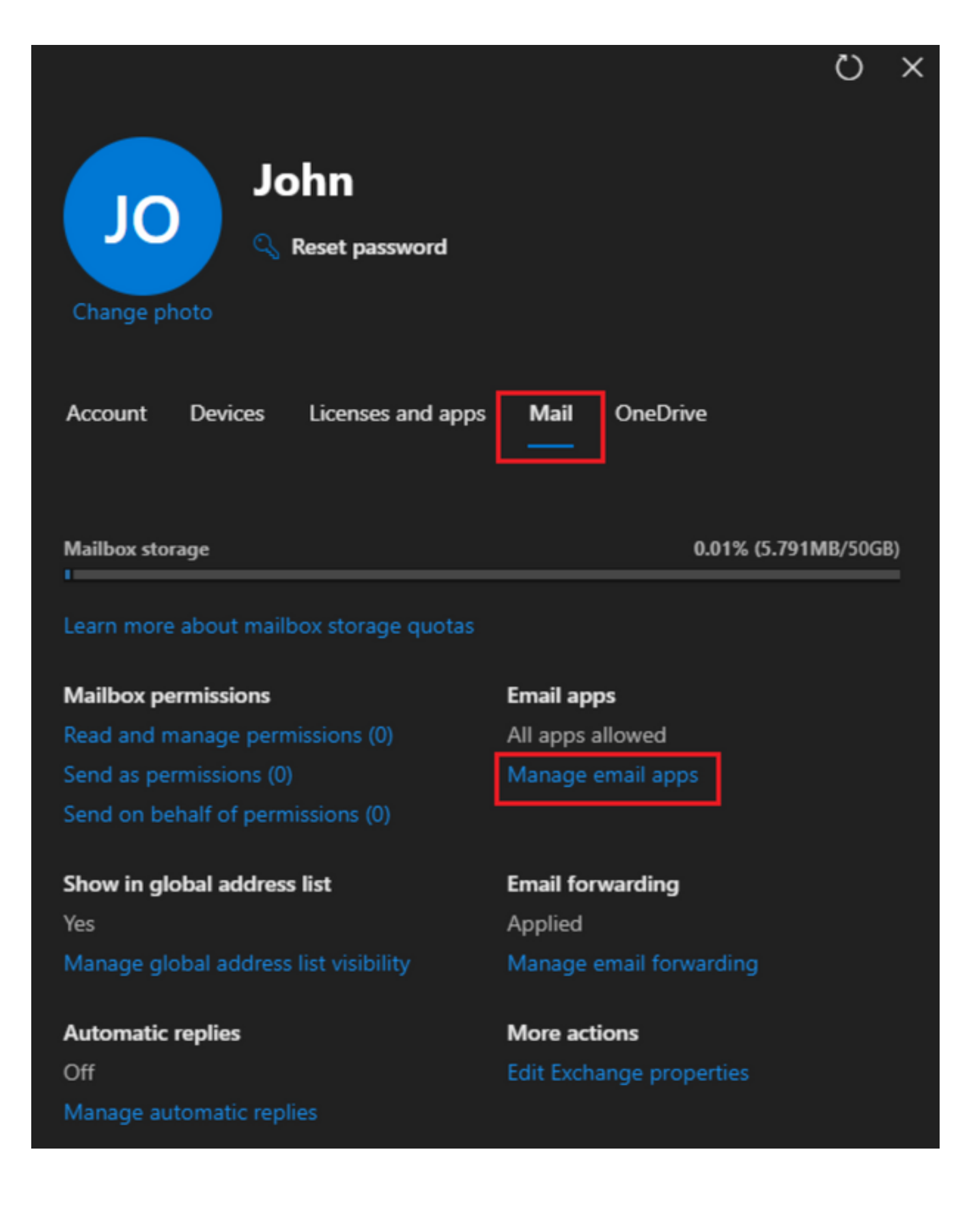

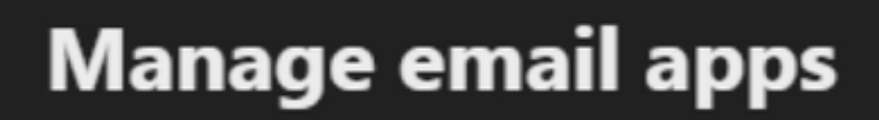

Choose the apps where John can access Microsoft 365 email.

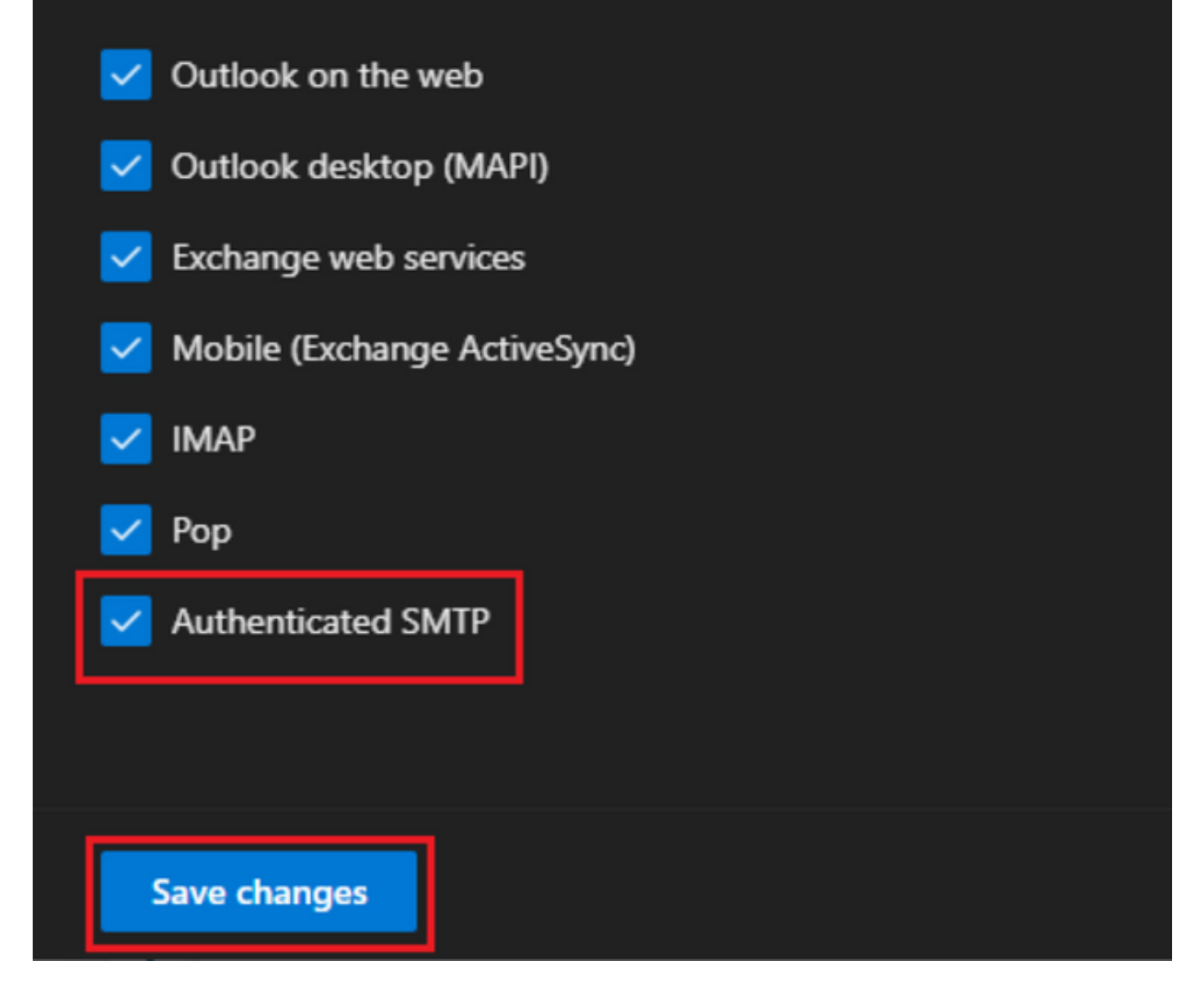

-In 'Inoltro e-mail' fare clic su 'Gestisci inoltro e-mail', selezionare 'Inoltra tutti i messaggi e-mail inviati a questa cassetta postale', compilare 'Inoltro indirizzo e-mail' con alias dalla configurazione dell'app Webex Connect come mostrato nel passaggio 1 (se necessario, selezionare 'Mantieni una copia dei messaggi inoltrati in questa cassetta postale') e fare clic su 'Salva modifiche':

| John<br>John<br>Change photo            |                      |
|-----------------------------------------|----------------------|
| Account Devices Licenses and apps       | Mail OneDrive        |
| Mailbox storage                         | 0.01% (5.791MB/50GB) |
| Learn more about mailbox storage quotas |                      |
| Mailbox permissions                     | Email apps           |
| Read and manage permissions (0)         | All apps allowed     |
| Send as permissions (0)                 | Manage email apps    |
| Send on behalf of permissions (0)       |                      |
| Show in global address list             | Email forwarding     |
| Yes                                     | Applied              |

Manage global address list visibility

Automatic replies Off Manage automatic replies Applied Manage email forwarding × 2

More actions Edit Exchange properties

| $\leftarrow$                                                                 | × |
|------------------------------------------------------------------------------|---|
| Manage email forwarding                                                      |   |
| Forward all emails sent to this mailbox                                      |   |
| The mailbox owner will be able to view and change these forwarding settings. |   |
| Forwarding email address *                                                   |   |
| a41a0ba3566ed2091155f13e48e6d4f8@mail-us.imiconnect.io                       |   |
| Keep a copy of forwarded email in this mailbox                               |   |
| Save changes                                                                 |   |

-Verificare che l'inoltro della posta elettronica in uscita a indirizzi di posta elettronica esterni sia consentito nel portale di Microsoft 365 Defender.

#### Informazioni su questa traduzione

Cisco ha tradotto questo documento utilizzando una combinazione di tecnologie automatiche e umane per offrire ai nostri utenti in tutto il mondo contenuti di supporto nella propria lingua. Si noti che anche la migliore traduzione automatica non sarà mai accurata come quella fornita da un traduttore professionista. Cisco Systems, Inc. non si assume alcuna responsabilità per l'accuratezza di queste traduzioni e consiglia di consultare sempre il documento originale in inglese (disponibile al link fornito).